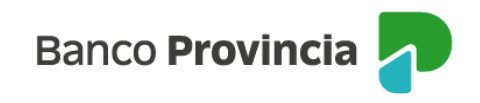

## **Banca Internet Provincia (BIP)**

## **Compra de Acciones**

Para realizar una compra de acciones, se debe acceder al menú lateral izquierdo "Inversiones", sección "Fondos Comunes, Bonos y Acciones". En el centro de la pantalla, seleccionar la "Cuenta Títulos" y presionar el botón con el acceso directo a la funcionalidad "Operar Bonos y Acciones".

| Cuenta Títulos                                                                |                        |
|-------------------------------------------------------------------------------|------------------------|
| 🛱 Taríatas 🗸 \$ 0,00                                                          | Términos y condiciones |
| 4200-10002067/2                                                               | ·                      |
| Préstamos                                                                     |                        |
| Inversiones A                                                                 |                        |
| Mis Inversiones Cuenta Títulos                                                |                        |
| Plazos Fijos 4200-10002066/4<br>Titulo                                        |                        |
| Fondos Comunes de<br>Inversión, Bonos y<br>Acciones + Operar Bonos y Acciones |                        |

También puede ingresar al detalle de la cuenta en el submenú del lateral derecho "Más Opciones" del que se despliega la opción "Operar Bonos y Acciones". Luego, seleccionar "Operar Acciones" y "Continuar".

| ⑧ Mi perfil        | ~ | la maiser de Camara de la maisée Deserve Accience de Datella | : Más opciones 🔷 🔨          |
|--------------------|---|--------------------------------------------------------------|-----------------------------|
| Transferencias     | ~ | Operar Bonos y Acciones                                      | Detalle                     |
| 🚇 Pagos y Recargas | ~ | 4200-10002061/3 ~                                            | Operar Bonos y Acciones     |
| 🛞 Paquete          |   | Operar Bonos                                                 | Canjear Títulos             |
| 🖻 Tarjetas         | ~ | Operar Acciones                                              | <br>Licitaciones            |
| Préstamos          | ~ |                                                              | <br>Cambiar Cuenta Asociada |
| 🦉 Mís Öfertas      | ~ | Volver Continuar                                             | Cerrar Cuenta               |
| Inversiones        | ^ |                                                              | Extractos                   |
| Mis Inversiones    |   |                                                              |                             |

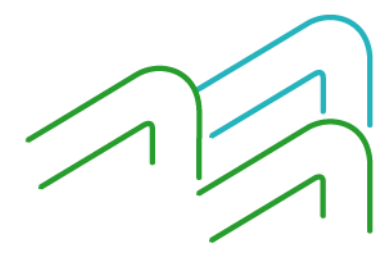

Manual de Uso BIP Empresas Compra de Acciones

Página 1 de 9

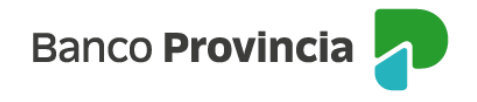

La pantalla le mostrará el listado de acciones disponibles para operar pudiendo seleccionar diferentes índices (S&P Merval Arg. / S&P- Byma General / CEDEAR) para poder seleccionar el instrumento deseado. Una vez identificado el título, deberá seleccionarlo.

| Inversiones / / Detalle / Operar Bon | nos y Acciones           |            |
|--------------------------------------|--------------------------|------------|
| Operar Acciones                      |                          |            |
| Índices o instrumentos *             |                          |            |
| S&P Merval Arg.                      | ~                        | Buscar     |
| Índ                                  | lice Seleccionado: S&P I | Merval Arg |
| Buscá por título *                   |                          |            |
| Ingresá tu búsqueda                  |                          |            |
| Mostrando 19 especies de 19          |                          |            |
| ALUAR                                |                          |            |
| Ticker: ALUA                         |                          |            |
| Variación %: -2,23                   |                          |            |
| Cierre Anterior: \$941,00            | ć o                      |            |
| Volumen: 230.971,00                  | 23                       | 20,00 🔊    |
| Máximo: <b>\$960,00</b>              |                          |            |
| Mínimo: <b>\$910,00</b>              |                          |            |
| Ultima Actualización: 15:14          |                          |            |

A continuación, se desplegará una pantalla mostrando información sobre el instrumento financiero seleccionado. Para continuar, seleccionará la opción "Comprar".

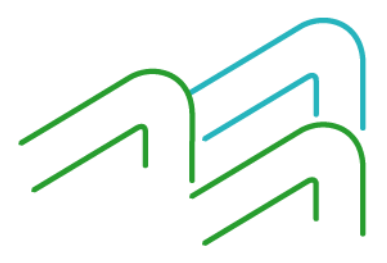

Manual de Uso BIP Empresas Compra de Acciones

Página 2 de 9

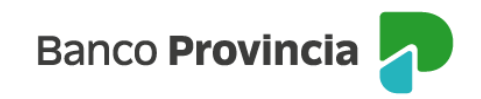

| Inversiones                 | /         |     | /                | Detalle                                        | /                            | Operar                                          | Bond                              | os y A                          | ccion        | es   |   |  |
|-----------------------------|-----------|-----|------------------|------------------------------------------------|------------------------------|-------------------------------------------------|-----------------------------------|---------------------------------|--------------|------|---|--|
| Operar A                    | <b>Ac</b> | cic | n                | es                                             |                              |                                                 |                                   |                                 |              |      |   |  |
| <b>ALUAR</b><br>Ticker: ALU | Ą         |     |                  |                                                |                              |                                                 |                                   |                                 |              |      |   |  |
|                             |           |     | (                | Cotizac                                        | ió                           | n: 920,                                         | ,00                               | (-2,2                           | 3%]          | )    |   |  |
|                             |           |     | F<br>N<br>Ú<br>V | echa/Hor<br>4ínimo: 9<br>Último cie<br>/olumen | ra: 1<br>110,<br>erre<br>nor | 30/07/20<br>,00 / Máx<br>e: 941,00<br>minal: 23 | )24 1!<br>kimo:<br>/ Ape<br>5.175 | 5:16<br>960,0<br>ertura<br>,000 | )0<br>: 945, | 00   |   |  |
|                             |           | C   | om               | prar                                           |                              |                                                 |                                   |                                 | V            | ende | r |  |

En la siguiente pantalla, se informará la cotización de referencia del activo elegido anteriormente.

| nversiones / / Detalle / Operar Bonos y Acciones                                                                                                    |
|----------------------------------------------------------------------------------------------------|
| Solicitar compra                                                                                                    |
| ALUAR                                                                                                    |
| 4200-10002061/3 ×                                                                                                    |
| Las compras y ventas de Bonos y Acciones solo se podrán realizar en Pesos Argentinos, durante los días hábiles bursátiles, hasta las 17.00 hs.                                                                                                    |
| Ticker: ALUA<br>Cotización: \$ 999,0000000                                                                                                    |
| Los precios informados en este espacio son indicativos, y en el caso de los Bonos, están expresados<br>por cada un valor nominal (VN 1) de la especie.<br>Los montos calculados y sus comisiones son estimados.<br>Este mandato tendrá vigencia únicamente por el día en que fue ordenado, y caducará al cierre del<br>día, independientemente si la operación no hubiere podido ser concertada total o parcialmente. En<br>el caso de órdenes no ejecutadas en su totalidad, se percibirá la comisión normada. Los clientes<br>deberán abonar en la fecha de liquidación el precio finalmente concertado para cada operación |
| (Precio de Liquidación).<br>Banco de la Provincia de Buenos Aires, Agente de Liquidación y Compensación Integral y Agente.                                                                                                    |
| de Negociación, registrado bajo el Nro 43 ante la CNV                                                                                                    |
| Volver Continuar                                                                                                    |

Manual de Uso BIP Empresas Compra de Acciones

Página 3 de 9

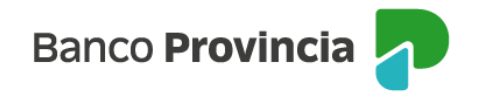

Para continuar deberá completar la cantidad de nominales a comprar o el monto a operar. Podrá indicar precio máximo para limitar la operación, o dejar el campo en blanco y, de esta forma, la orden será ingresada a precio de mercado. El sistema verificará si la inversión es acorde a su perfil de inversión. En caso de no ser afín, el sistema solicitará el consentimiento para realizar la operación. Si necesita realizar compras de CEDEAR el sistema solicitará que el cliente lea y acepte una Declaración Jurada vinculada con las restricciones normativas aplicables a estos instrumentos. Una vez completos los campos deberá indicar que quiere continuar.

| ALUAR                                                            |  |  |
|------------------------------------------------------------------|--|--|
| Ticker: ALUA                                                     |  |  |
| Mínimo negociable: 1,00000000                                    |  |  |
| Múltiplo negociable: 1,0000000                                   |  |  |
| Cuenta Títulos: 4200-10002061/3 (TITULO)<br>Saldo nominal: 0.000 |  |  |
| Perfil inversor: Agresivo                                        |  |  |
| Cuenta asociada *                                                |  |  |
| CA \$ 4200-519825/9 (Cuenta)                                     |  |  |
| Importo a invortir a Cantidad naminal *                          |  |  |
| Colorcianó el Importe e investir o Contided nominal              |  |  |
| Selectiona el importe a invertir o cantidad nominal              |  |  |
| Importe en pesos *                                               |  |  |
| Ingresá un importe en pesos                                      |  |  |
|                                                                  |  |  |
| Calcular                                                         |  |  |
|                                                                  |  |  |
| Precio máximo                                                    |  |  |
| Ingresá el precio máximo al que operarías                        |  |  |
|                                                                  |  |  |
| Origon de los fondos *                                           |  |  |
| Origen de los fondos *                                           |  |  |

La siguiente pantalla mostrará los datos ingresados con anterioridad para su verificación.

Manual de Uso BIP Empresas Compra de Acciones

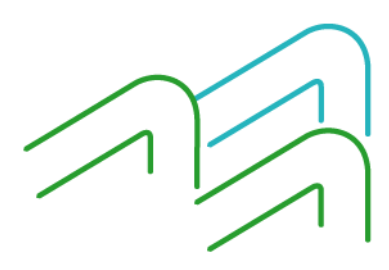

Página 4 de 9

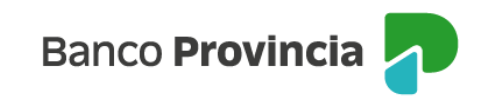

| Confirmar operación                                                                                                    | × |
|----------------------------------------------------------------------------------------------------|---|
| Solicitar compra                                                                                                    |   |
| Título: ALUAR - ALUA<br>Cuenta Títulos: 4200-10002061/3 (TITULO)<br>Cuenta asociada: CA \$ 4200-519825/9 (Cuenta)<br>Cantidad nominal: 100<br>Cotización: \$ 999,00000000<br>Precio máximo: -<br>Origen de los fondos: Salario<br>Importe : \$ 99.900,00<br>Comisiones: \$ 1.078,92<br>Importe estimado a debitar: \$ 100.978,92 |   |
| Cancelar Confirmar                                                                                                    |   |

Para finalizar, si la información es correcta deberá confirmar la operación.

Se mostrará el detalle de la orden de compra realizada y el mensaje "Operación pendiente de firma".

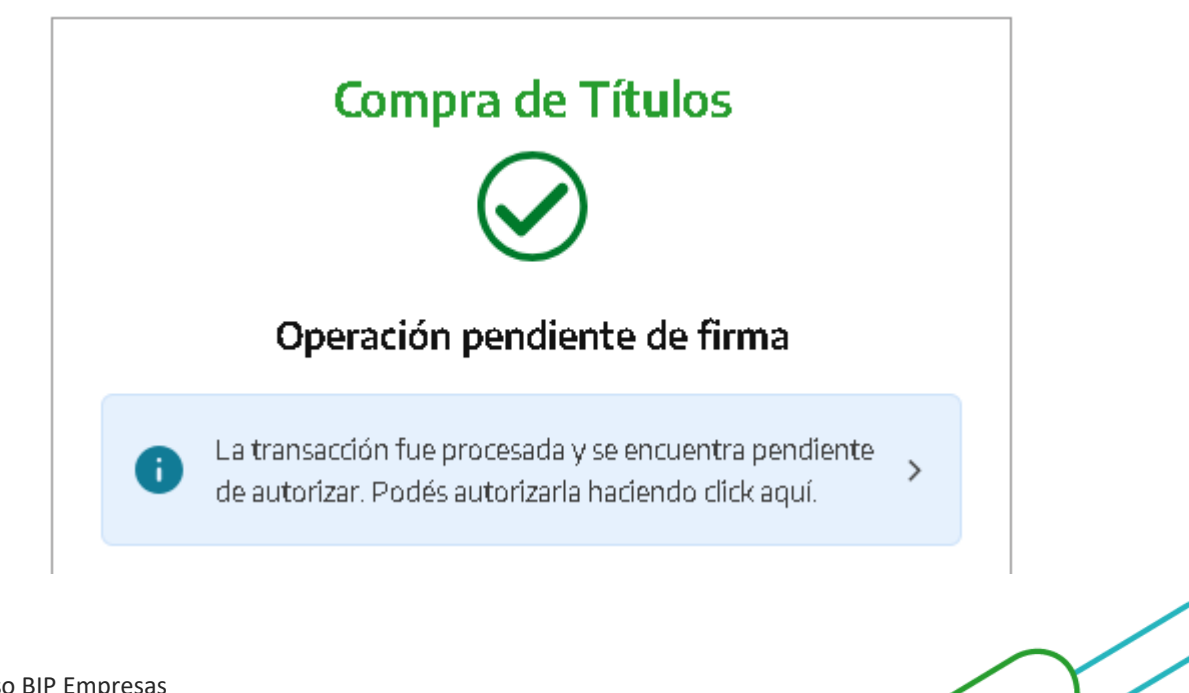

Manual de Uso BIP Empresas Compra de Acciones

Página 5 de 9

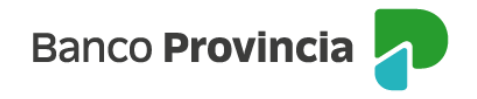

El apoderado que posee facultades para realizar la operación deberá ingresar a BIP, en el menú lateral izquierdo y hacer clic en la opción "Autorizaciones Pendientes".

| 8               | Mi perfil                    | ~ |  |
|-----------------|------------------------------|---|--|
|                 | Moneda extranjera            | * |  |
| <u>600</u><br>公 | Programa mesumo              | ~ |  |
| ĘŴ              | Procampo / Pactar            | ~ |  |
| Ô               | Seguros                      | ~ |  |
|                 | Solicitudes                  | ~ |  |
| Ē               | Archivos                     | ~ |  |
| B               | Autorizaciones<br>pendientes |   |  |
| ¢               | CÓMEX                        | ~ |  |

Se deberá seleccionar la o las operaciones que desea autorizar, y seleccionar el botón "Continuar"

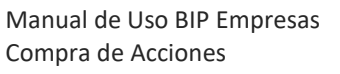

Página **6** de **9** 

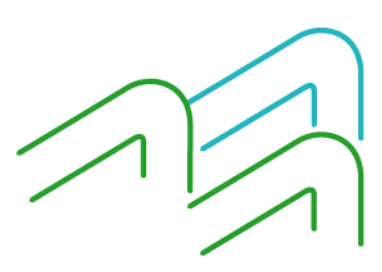

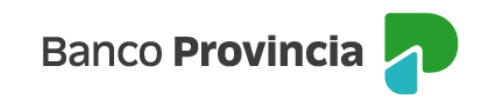

| Ver mis pendientes | Ver todas     |
|--------------------|---------------|
| eleccionartodo     |               |
| 02/09/2024         | 25.649.808,08 |
| Compra de Títulos  | 🔺 Pendiente   |
| Eliminar           |               |

A continuación, se muestra el detalle de la operación a ser autorizada. Para continuar se deberá firmar la operación.

Autorizaciones / Autorizaciones pendientes

## Compra de Títulos

Título: AL29 Cuenta Títulos: 4200-0010002282/9 Cuenta asociada: CC \$ 4200-007635/7 (Cuenta) Cantidad nominal: 34000 Cotización: \$ 751,70000000 Precio Máximo: -Origen de los fondos: SALARIO Importe inicial: \$ 25.557.800,00 Importe comisión: \$ 92.008,08

Volver

Firmar

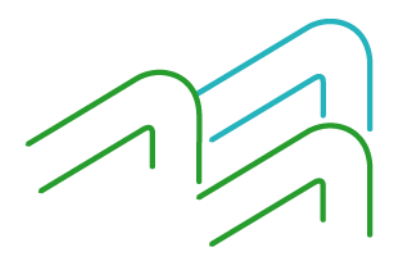

Manual de Uso BIP Empresas Compra de Acciones

Página 7 de 9

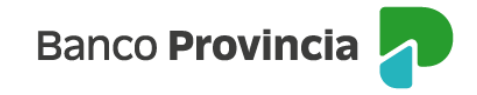

Para finalizar, si la información es correcta deberá ingresar segundo factor de autenticación "Token de Seguridad" y confirmar la operación.

| Confirmar operación                                                                                                    | ×   |
|----------------------------------------------------------------------------------------------------|-----|
| Compra de Títulos                                                                                                    |     |
| Título: AL29<br>Cuenta Títulos: 4200-0010002282/9<br>Cuenta asociada: CC \$ 4200-007635/7 (Cuenta)<br>Cantidad nominal: 34000<br>Cotización: \$ 751,70000000<br>Precio Máximo: -<br>Origen de los fondos: SALARIO<br>Importe inicial: \$ 25.557.800,00<br>Importe comisión: \$ 92.008,08 |     |
| Ingresar Token *<br>Accedé a BIP Móvil y obtené el token de seguridad                                                                                                    |     |
| Ingresá el token de 6 dígitos                                                                                                    | _ [ |
| Cancelar Confirmar                                                                                                    |     |

Se mostrará el detalle de la orden de venta realizada y el mensaje "Operación realizada con éxito". Contará con la posibilidad de descargar comprobante o compartir el mismo.

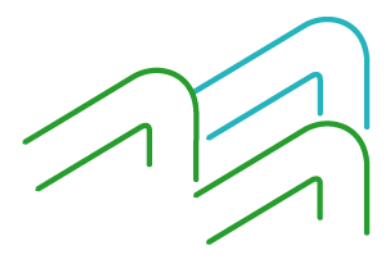

Manual de Uso BIP Empresas Compra de Acciones

Página **8** de **9** 

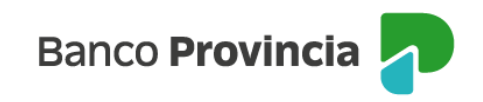

## Solicitar venta

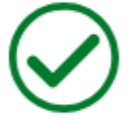

Operación realizada con éxito

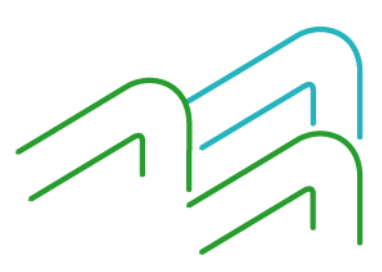

Manual de Uso BIP Empresas Compra de Acciones

Página 9 de 9